## ENTERING GOLF SCORES ONLINE FOR THE WORLD HANDICAP SYSTEM (WHS)

1. Go to GHIN.com

2. Sign in with your previously established email and password. If you are new to this system select "create a profile" and follow the instructions to create your account. You will need the GHIN number that was provided to you by the Juneau Golf Club.

3. Click "Log In"

4. Your name and handicap Index will be shown.

5. Click "Post Score"

6. Search for the golf course name or select from the list of courses for which you have previously entered scores.

7. Enter the requested information, number of holes played, tees played from, whether it's your home course or one you are visiting, date played and the scores from the front and back nine holes. Please note that most of the Juneau Golf Club members don't really have a home course so most of the time you will be selecting "away" as the score type.

8. Press "Post Score."

You have now successfully posted your score! Should you have any problems or questions please send us an email at JuneauGolfClub@gmail.com.

NOTE: You can also post your golf scores via the GHIN app. The app allows you to enter your score, hole by hole, as well as track other stats such as number of putts, greens in regulation, and driving accuracy should you have the desire to track those statistics. This is by no means required!